#### 

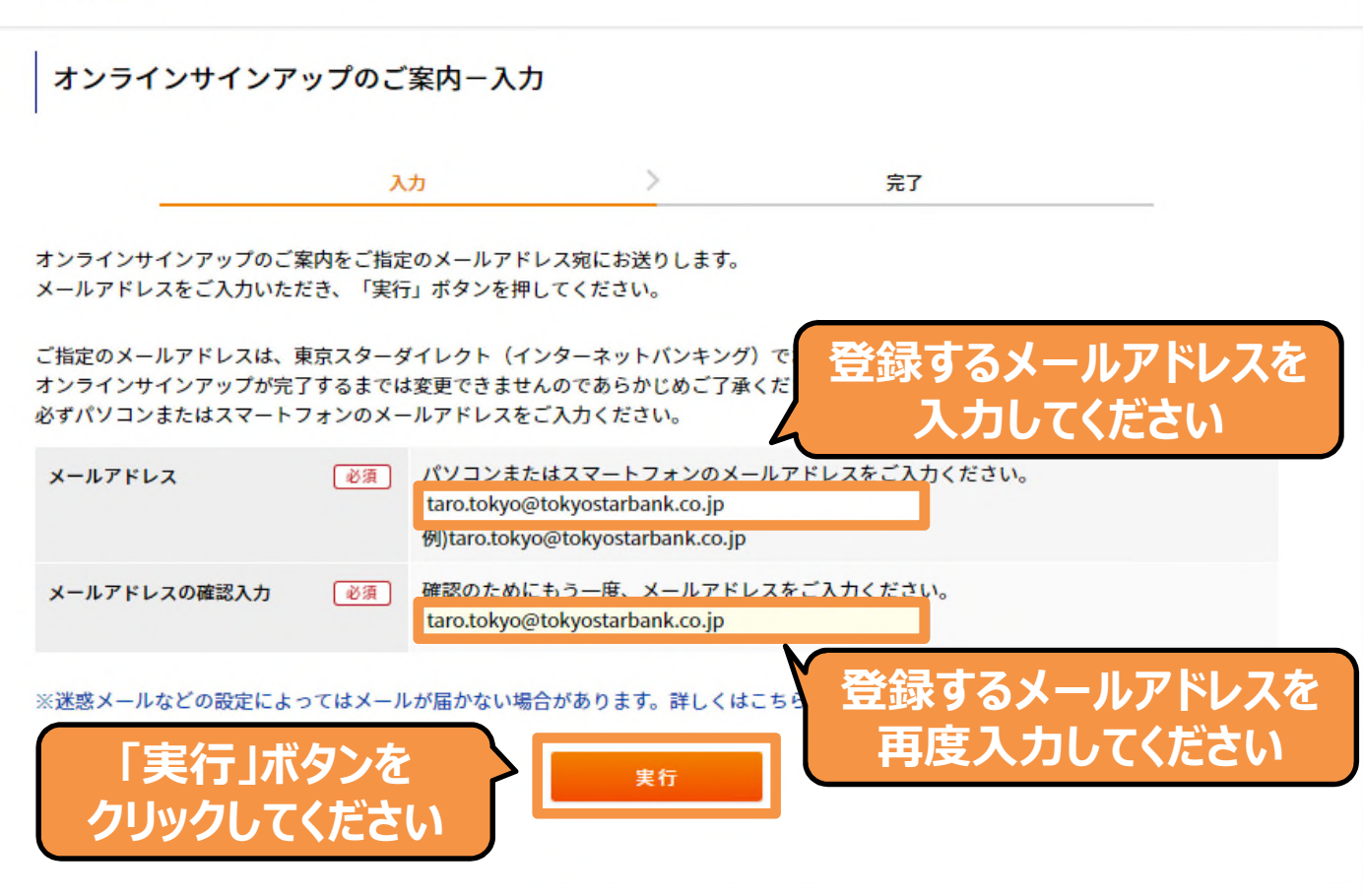

#### こころ 東京スター銀行

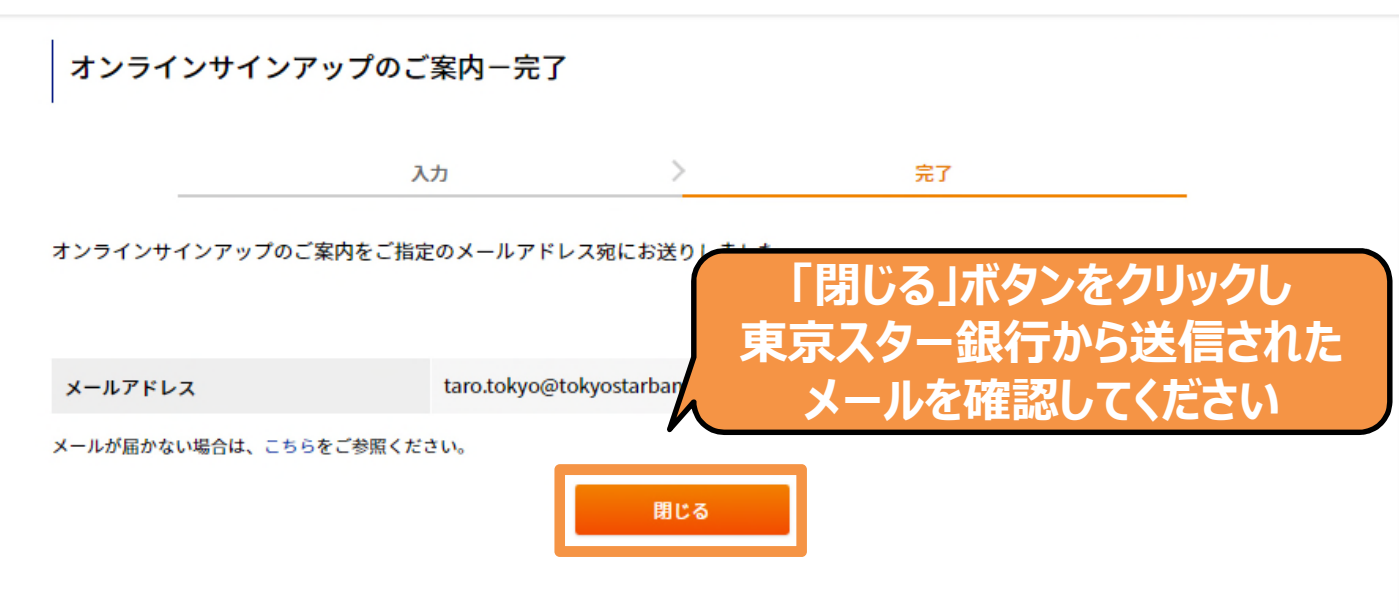

差出人: 株式会社東京スター銀行 <tsbib@tokyostarbank.co.jp>

宛先: 東京太郎

CC:

件名: 【重要・東京スター銀行】オンラインサインアップのご案内

東京スター銀行

東京スターダイレクトをご利用いただき、誠にありがとうございます。

下記 URL より「オンラインサインアップ」のお手続きをお願いいたします。

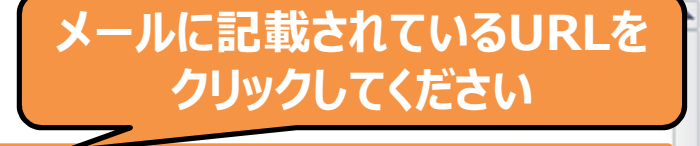

https://v012a-ib.valuedirect.nri.co.jp/im2a/IBGate/i202103CT/PD/eE03TVhpcmh6Tyt3YIB0eUFhZmFNbkMyNk80RG9WSGNxZUVzR2pET 3B0Ry80N04xZDBVZ0hzK2gwOGdud3Z4T0FyZ05LSEE2bnNKdTdaK0hrRIEzR1E9PQ!!/1800000833/1

※「ご指定のページを表示できません」と表示される場合は、下記 FAQ をご参照ください。 https://www.tokyostarbank.co.jp/faq/ib/rd 02.html

ご不明な点がございましたら、下記までお問い合わせください。

東京スターダイレクト サポートデスク 0120-595-733 (通話料無料) 受付時間:平日 8:00~22:00 土日 8:00~19:00 このメールアドレスは送信専用のため、ご返信いただけません。

この東京スター銀行から発信されたメッセージは、お客さまがご登録されたメールアドレスに配信しております。本メールの配信にお心当たりのない方は、お 手数ではございますが東京スター銀行までご連絡のうえ、本メールを破棄くださいますようお願い申し上げます。 13

=

¥

#### オンラインサインアップ-規約同意

規約同意 🛛 🚵 登録情報入力 🚽 🖉 登録情報確認 之 🛛 登録完了

オンラインで東京スターダイレクト(インターネットバンキング)をご契約いただけます。 ※通帳を発行している普通預金口座・総合口座を利用しているお客さまはこちら

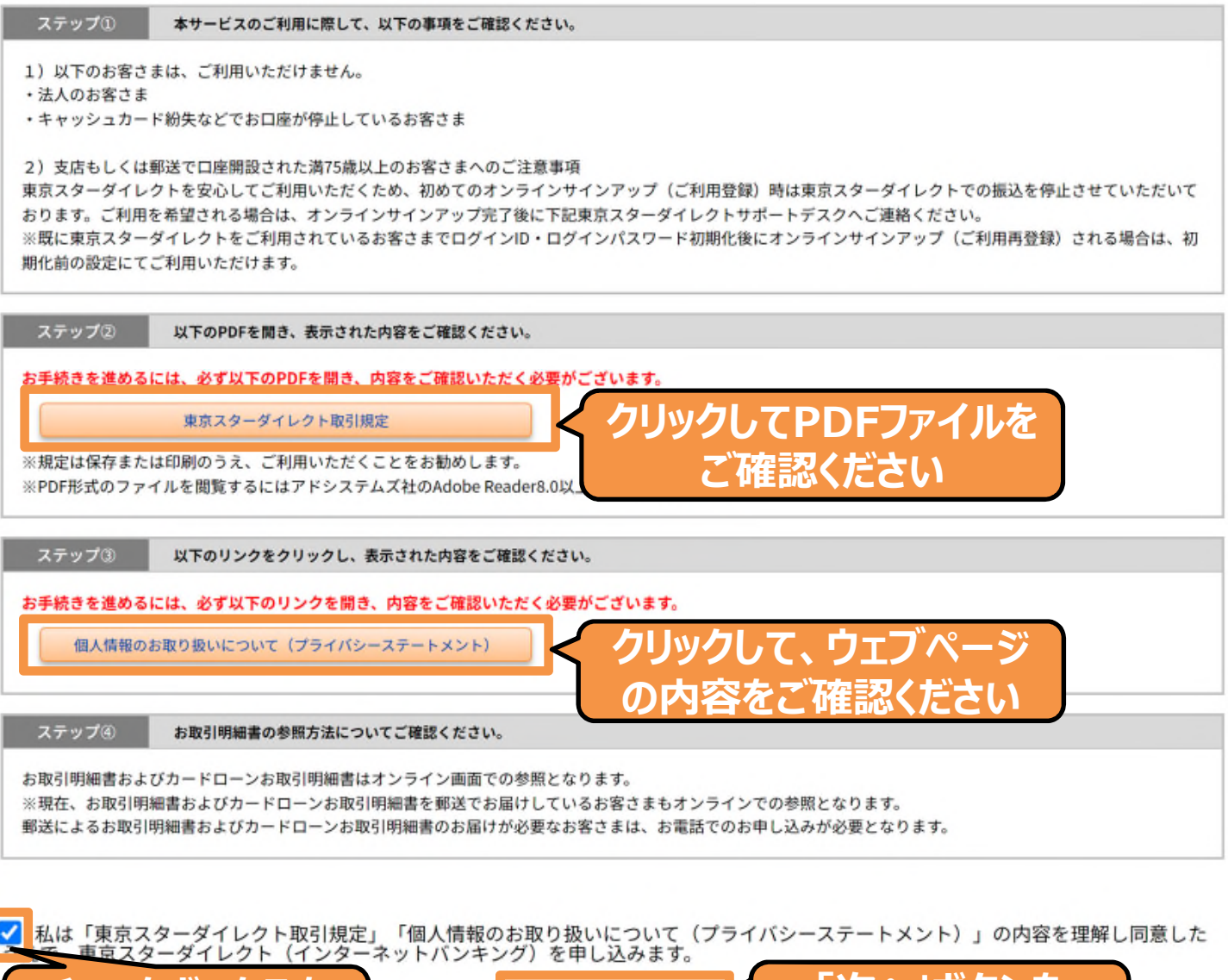

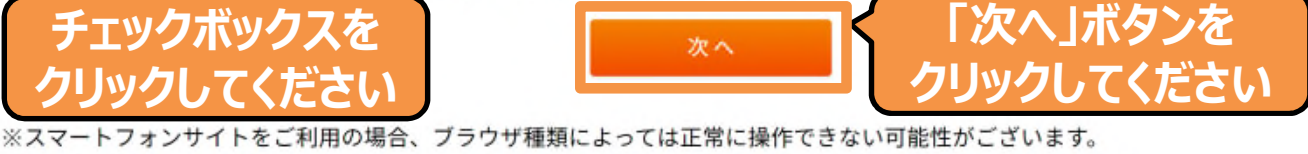

誠に申し訳ございませんが、Google ChromeもしくはSafariにてお手続きくださいますようお願い申し上げます。

## オンラインサインアップ-登録情報入力

| 登録情報確認 | 登録完    | 3了           |
|--------|--------|--------------|
| ł      | 登録情報確認 | 登録情報確認 > 登録完 |

以下の項目をご入力いだたき、「確認」ボタンを押してください。

#### 口座情報、お名前、生年月日 ※店番と口座番号の確認方法はこちら

| 店番(       | 必須 | 100                                                     | 店番号、口座番号、                       |
|-----------|----|---------------------------------------------------------|---------------------------------|
| 科目        |    | 普通預金                                                    | お名前、生年月日を                       |
| 口座番号 (    | 必須 | 7789456                                                 | 入力してください                        |
| お名前(全角) ( | 必須 | トウキヨウタロウ<br>全角カタカナでご入力ください。 例)トウキョ<br>力ください。)           | ウタロウ(※姓と名の間は、スペースを入れず、続けてご入     |
| 生年月日(西暦)( | 必須 | 1990 年 1 月 1 日<br>半角数字でご入力ください。 例)1970年1月1<br>ご入力ください。) | ](※例えば1月1日であれば01月01日と入力せず、1月1日と |

#### ログインID

半角英大文字、半角英小文字、半角数字、記号の中から自由選択で6文字以上、12文字以内のログインIDを設定してください。 ログインIDは、次回、ログインをする際に必要になりますので、お忘れにならないようお願いいたします。 ※他のお客さまが登録済みのログインIDはご使用いただけません。 ※英字の大文字と小文字は区別されます。 ※使用できる記号は以下のとおりです。

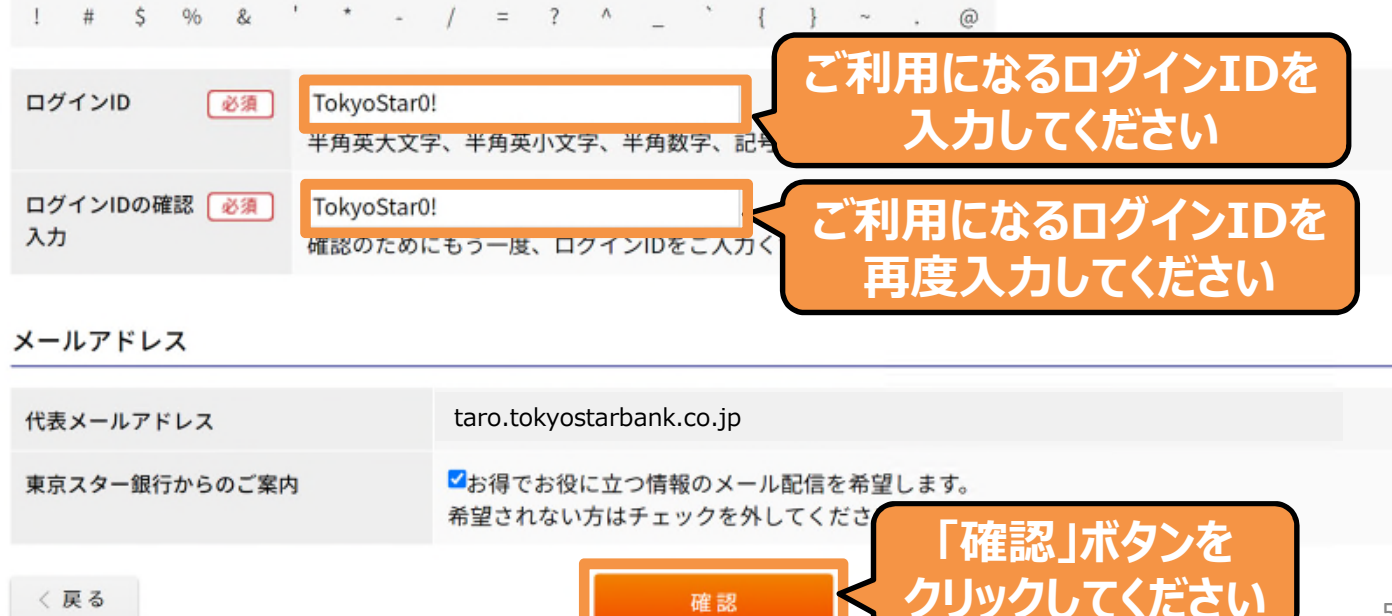

#### オンラインサインアップー登録情報確認

|                                                   | 規約同意                        | >                  | 登録情報入                | л >             | 1           | 登録情報確認 | >          | 登録完了                       |           |
|---------------------------------------------------|-----------------------------|--------------------|----------------------|-----------------|-------------|--------|------------|----------------------------|-----------|
| 登録内容をご確認く                                         | ださい。                        |                    |                      |                 |             |        |            |                            |           |
| 登録内容                                              |                             |                    |                      |                 |             |        |            |                            |           |
| 利用口座(代表口座)                                        |                             | 本店営業               | 部 普通預金 7             | 789456          |             |        |            |                            |           |
| お名前                                               |                             | トウキヨ               | ウタロウ                 |                 |             |        |            |                            |           |
| 生年月日                                              |                             | 1990年1             | 月1日                  |                 |             |        |            |                            |           |
| 代表メールアドレス                                         |                             | taro.to            | kyostarbank          | k.co.jp         |             |        |            |                            |           |
| 東京スター銀行から                                         | のご案内                        | 配信を希               | 望します。                |                 |             |        |            |                            |           |
| ログインID                                            |                             | TokyoSt            | ar0!                 |                 |             |        |            |                            |           |
| パスワード                                             |                             |                    |                      |                 |             |        | "₩         | モニャスノン                     | <b>h</b>  |
| 東京スターダイレクト<br>ログインパスワードは                          | ログイン時に使用<br>、次回、ログイ:        | 用するログイン<br>ンをする際に必 | ∨パスワードを設<br>◇要になりますの | 定してくだ<br>)で、お忘れ | さい。<br>にならな | いようお願い | こ 不り<br>ネッ | もになるイン<br>トバンキング<br>インパフロー | ターの       |
| 半角英大文字、半角<br>角数字、 記号の4種<br>上を組合わせて8桁 <sup>,</sup> | i英小文字、半 (<br>から、2種以<br>〜32桁 | 必須 ···<br>例)       | Abcd12?4 🗆           | ログイン時に          | こ必要に        | なるパスワ  | しり<br>入    | カしてくださ                     | Γ⁄2<br>,1 |
| ログインパスワード                                         | の確認入力(                      | 必須<br>Pita         | ຮຸດເຊຍາ              | ワー度、ロ           | /1//        | 147-14 | インターログー    | ーネットバン=<br>インパスワー          | Fンの<br>ドを |
| ※使用できる記号は                                         | 以下のとおり                      | です。                |                      | 1 -             |             |        | 再度.        | 入力してくだ                     | さい        |
| }                                                 | ~ /                         | •                  | + =                  | ^ &             | @           | %      | ı          |                            |           |

#### ログイン合言葉

東京スターダイレクトへのログイン時に使用する「秘密の質問」と「ログイン合言葉」を設定してください。 ご本人さまだけがわかる質問と回答(ログイン合言葉)の組み合わせをお考えいただき、ご入力をお願いいたします。

お客さまがいつもご利用のパソコンやスマートフォンとは異なる環境や端末から、インターネットバンキングにログインされたと判断された場合に登録した 「秘密の質問」が表示され、回答(合言葉)を求められます。

秘密の質問に対する回答(ログイン合言葉)をご入力いただくことで、より厳格にご本人さま確認を行うことを目的としています。

次画面に続く

<1F成例>

| H71718# · H770000 | 前画面から                  | の続き                      |
|-------------------|------------------------|--------------------------|
| 秘密の質問1 必須         | トウキョウ<br>(全角50文字以内)    |                          |
| ログイン合言葉1 必須       | とうきょう<br>(全角20文字以内)    | インターネットバンキング             |
| 秘密の質問2 必須         | スター<br>(全角50文字以内)      | にログイン時に使用する<br>「秘密の質問」と  |
| ログイン合言葉2 必須       | すたー<br>(全角20文字以内)      | 「ログイン合言葉」を<br>3つ入力してください |
| 秘密の質問3 必須         | ギンコウ<br>(全角50文字以内)     |                          |
| ログイン合言葉3 必須       | ぎんこう<br>( <u>(</u> ()) |                          |

#### 東京スターダイレクトを利用する端末のご登録

現在ご利用されている端末(パソコン・スマートフォン)を東京スターダイレクトをご利用する端末として登録します。 ご登録いただいた端末から東京スターダイレクトにアクセスいただく際は、原則ログイン時にログイン合言葉は求められません。

ご利用端末の「登録名」は、任意の名称にご変更いただけます。 <例>:自宅のパソコン、スマートフォンなど ※共用端末など不特定多数の方が使用する端末やご登録を希望されない場合は、以下の「ご利用端末の登録」のチェックを外してください。

ご登録時のブラウザや接続回線と異なる環境でアクセスされたり、Cookieが削除された場合などは、東京スターダイレクトへのログイン時にログイン合言葉の 入力を求められ、改めて端末のご登録が必要になります。

| ご利用端末の登録             | ☑ 東京スターダイレクトを利用する端末と                                | インターネットハンキンクを<br>利田される端本の登録々を |
|----------------------|-----------------------------------------------------|-------------------------------|
| 登録名(※ご変更可能)          | 初期利用登録                                              | 入力してください                      |
|                      |                                                     |                               |
| 上記内容で登録を行います         | 。よろしければ <mark>4桁のキャッシュカー<sup>は1995-1</sup>1日</mark> |                               |
| キャッシュカード<br>暗証番号(※1) |                                                     | さまのキャッシュカード暗証番号<br>を入力してください  |
| ご注音                  |                                                     |                               |
| キャッシュカード暗証番号<br>います。 | ▶(※1)をお忘れの場合はお取引店にご連絡して                             | いただき、暗証番号の再発行をお手続きしていただく必要がござ |
|                      |                                                     |                               |

※1.キャッシュカード暗証番号とは、「キャッシュカード兼電話取引用暗証番号」(数字4桁)です。
 2005年10月10日以前に口座開設いただいているお客さまで、電話取引用暗証番号とキャッシュカード暗証番号を別々に
 設定されている方は、電話取引用暗証番号をご入力ください。

てくたさい

クリック

# オンラインサインアップー登録情報完了 規約同意 登録情報入力 登録情報確認 登録完了

登録が完了しました。

【支店もしくは郵送で口座開設された満75歳以上のお客さまへのご注意事項】

東京スターダイレクトを安心してご利用いただくため、初めてのオンラインサインアップ(ご利用登録)時は、東京スターダイレクトでの 振込を停止させていただいております。ご利用を希望される場合は、オンラインサインアップ完了後に下記東京スターダイレクトサポート デスクへご連絡ください。

※すでに東京スターダイレクトをご利用されているお客さまでログインID・ログインパスワード初期化後にオンラインサインアップ(ご利用再登録)される場合は、初期化前の設定にてご利用いただけます。

🔒 印刷

#### お客さまの「ログインID」を 「TokyoStar0!」で登録しました。

| 受付番号 | 2200003390        |
|------|-------------------|
| 受付日時 | 2022年10月22日 15時9分 |

#### 登録内容

| 利用口座(代表口座)    | 本店営業部 普通預金 7789456       |
|---------------|--------------------------|
| お名前           | トウキヨウタロウ                 |
| 生年月日          | 1990年1月1日                |
| 代表メールアドレス     | taro.tokyostarbank.co.jp |
| 東京スター銀行からのご案内 | 配信を希望します。                |
| ログインID        | TokyoStar0!              |
| ログインパスワード     | ******                   |
| 秘密の質問1        | トウキョウ                    |
| ログイン合言葉1      | *******                  |
| 秘密の質問2        | スター                      |
| ログイン合言葉2      | ******                   |
| 秘密の質問3        | ギンコウ                     |
| ログイン合言葉3      | *******                  |
| 登録名           | 初期利用登録                   |

セキュリティのため、ログインパスワード、およびログイン合言葉は、非表示とさせていただいております。

#### 次回、ログインの際には、上記ログインID必要になります。 お忘れにならないようにお控えください。 のちほど、ご登録のメールアドレスに確認のお知らせを送ります。

名 東京

東京スター銀行 <tsbib@tokyostarbank.co.jp>

○ 【重要・東京スター銀行】 オンラインワインパッ

きん 東京 太郎

【PC用ログイン画面URL】: https://jpn01.safelinks.protection.outlook.com/?url=https%3A%2F%2Fv012a-ib.valuedirect.nri.co.jp% 2Fim2a%2FIBGate%2Fi201101CT%2F&data=05%7C01%7Csatomi.iimura%40fm6.tokyostarbank.co.jp% 7C95c2d464ad5440c4e03d08dac6cfebab%7C48dc536deada4831bad43d1751f0fcc9%7C1%7C0%7C638040893557464485% 7CUnknown%7CTWFpbGZsb3d8eyJWljoiMC4wLjAwMDAiLCJQIjoiV2luMzliLCJBTil6lk1haWwiLCJXVCI6Mn0%3D%7C3000%7C% 7C%7C&sdata=Dt%2FCm93b1Eo90cMma%2BAMxPQteG%2FZ0ZYeVbZndtb5tYo%3D&reserved=0 【スマートフォン用ログイン画面 URL】: https://jpn01.safelinks.protection.outlook.com/?url=https%3A%2F%2Fv012aib.valuedirect.nri.co.jp%2Fsp\_im2a%2FIBGate%2Fs201101CT%2F&data=05%7C01%7Csatomi.iimura% 40fm6.tokyostarbank.co.jp%7C95c2d464ad5440c4e03d08dac6cfebab%7C48dc536deada4831bad43d1751f0fcc9%7C1%7C0% 7C638040893557464485%7CUnknown% 7CTWFpbGZsb3d8eyJWljoiMC4wLjAwMDAiLCJQIjoiV2luMzliLCJBTil6lk1haWwiLCJXVCI6Mn0%3D%7C3000%7C%7C% 7C&sdata=atv89t%2BYM8p7r%2Bban%2B4h1em8jTPnsgqs0afT7c29RnU%3D&reserved=0

【受付番号】: 2200003390

【支店もしくは郵送で口座開設された満 75 歳以上のお客さまへのご注意事項】

東京スターダイレクトを安心してご利用いただくため、初めてのオンラインサインアップ(ご利用登録)時は、東京スターダイレクト での振込を停止させていただいております。ご利用を希望される場合は、オンラインサインアップ完了後に下記東京スターダイレクト サポートデスクへご連絡ください。

※すでに東京スターダイレクトをご利用されているお客さまでログイン ID・ログインパスワード初期化後にオンラインサインアップ (ご利用再登録)される場合は、初期化前の設定にてご利用いただけます。